# epati

Web Filtering Management Product: Antikor v2 - Next Generation Firewall

Guides

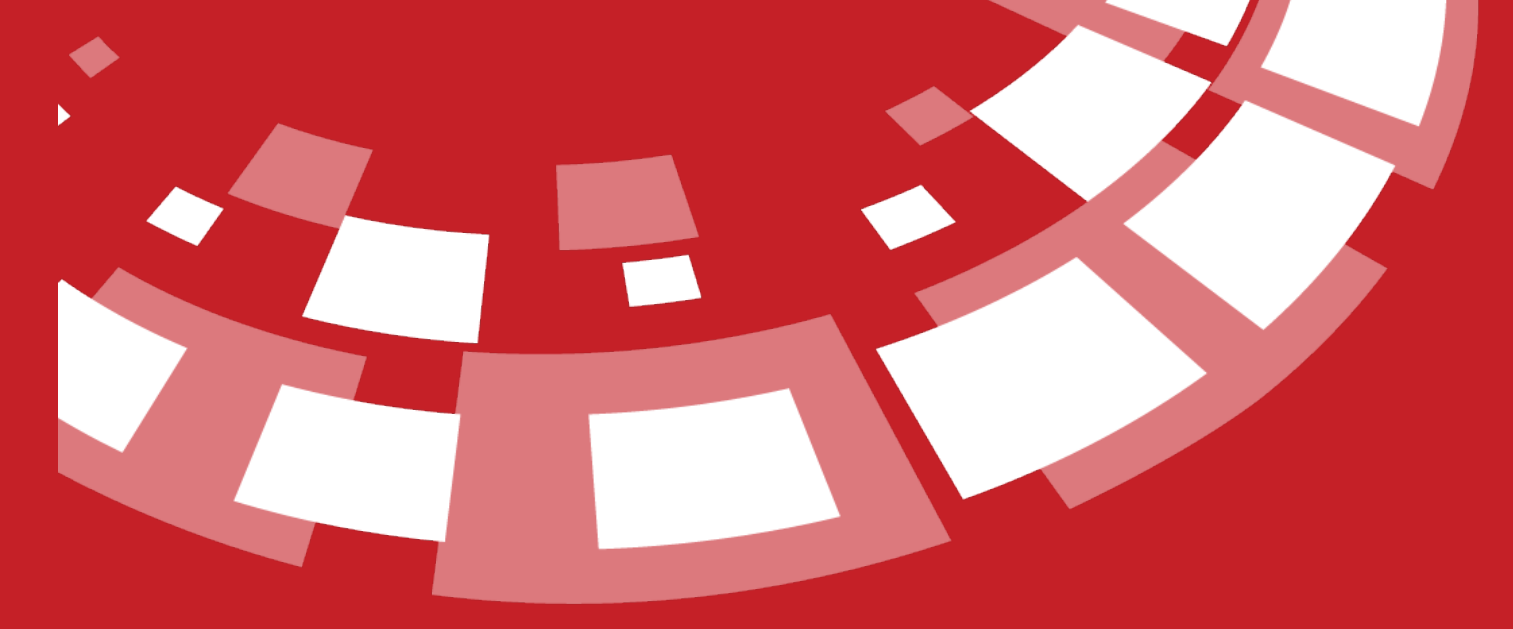

www.epati.com.tr

# **EPOTI** Web Filtering Management

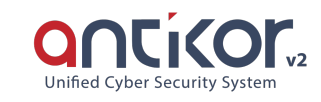

By default, the system has over 3 million 600 hundred thousand forbidden sites. In addition to this list, more sites may be forbidden or any site may be removed from predefined categories. Only entering the domain name will be sufficient. If desired, any HTTPS address (e.g. Facebook, Youtube, etc.) may be forbidden in this section. In addition, the system will also ban certain extensions, which are to be added into forbidden addresses field.

| Settings                           |                               |                      |                             |                                                                                                    |
|------------------------------------|-------------------------------|----------------------|-----------------------------|----------------------------------------------------------------------------------------------------|
| Dynamic Proxy Tunnel Detection     | Disabled                      | Ŧ                    |                             |                                                                                                    |
| Log Blocked Traft                  | ffic                          |                      |                             |                                                                                                    |
| Log Allowed Traft                  | ffic                          |                      |                             |                                                                                                    |
| Save Url Parameters in Lo          | 285 Pessive                   |                      |                             |                                                                                                    |
|                                    |                               | 😫 Save               |                             |                                                                                                    |
|                                    |                               |                      |                             |                                                                                                    |
| Web Filtering Management           |                               |                      |                             | C Reload + Add                                                                                                    |
| XLS CSV PDF                        |                               |                      | Show/Hide  Records Per Page | OK <b>T</b> Filter <b>Z</b> Reset Filter                                                                                                    |
| # Policy Name                      | 🎼 Status 👫 Active Time Period | 1 Allowed Categories | Blocked Categories          | Transactions                                                                                                    |
| 1 Genel Web Filtrelerne Politikası | Active                        |                      | USOM - User defined         | Cisi: Comparison Comparison Comp |

| FIELD                                | DESCRIPTION                                                                                                    |
|--------------------------------------|----------------------------------------------------------------------------------------------------|
| Dynamic Proxy<br>Tunnel<br>Detection | Proxy tunnel detection type is selected.                                                                                                    |
| Log Blocked<br>Traffic               | Web filtering is enabled if you want to log blocked pages.                                                                                                    |
| Log Allowed<br>Traffic               | It is activated if the pages that are allowed in web filtering are required to be logged.                                                                                          |
| Save Url<br>Parameters in<br>Logs    | It is activated if the URL parameter is requested to appear in Web filtering logs.                                                                                                 |
| Edit                                 | Regulates Web filtering policy.                                                                                                    |
| Сору                                 | Copies the settings of the web filtering policy.                                                                                                    |
| Delete                               | Deletes the web filtering policy. The General Web Filtering policy cannot be deleted.<br>Members who are excluded from the policies created below shall be subject to this policy. |
| Members                              | Members(end units) to implement a web filtering policy are entered. (Except for <b>General Web Filtering Policy</b> )                                                              |
| Blocked<br>Addresses                 | Addresses to be blocked for members subject to the policy are entered.                                                                                                    |
| Allowed<br>Addresses                 | Authorized addresses are entered for members subject to the policy.                                                                                                    |

## Web Filtering Management - New Record

| Web Filtering Management - Ne | ew Record                     | ×                                              |
|-------------------------------|-------------------------------|------------------------------------------------|
| Policy Name                   | Policy Name                   |                                                |
| Status                        | Passive                       |                                                |
| Antivirus Scanning            | Passive                       |                                                |
| Content Filtering             | Passive                       |                                                |
| Block IP Addresses in URLs    | Passive                       |                                                |
| Default Policy                | 🗸 Default Permit              |                                                |
|                               | Default Block                 |                                                |
|                               | Block Uncategorized Sites     | 5                                              |
| Active Time Period            |                               |                                                |
|                               | To edit Templates Time Frames | You can use the Page.                          |
| Redirect Address              | ✓ Default                     | It will be redirected to the default address o |
| Allowed Categories            | Select a Category             | ~                                              |
| Blocked Categories            | Select a Category             | •                                              |

| ⊘ Cancel | 🖹 Save |
|----------|--------|
|----------|--------|

×

| FIELD                            | DESCRIPTION                                                                                                    |
|----------------------------------|----------------------------------------------------------------------------------------------------|
| Policy Name                      | Enter the name of the web filtering policy to be created.                                                                                            |
| Status                           | Active or passive is selected.                                                                                                    |
| Antivirus Scan                   | This web filtering policy will be pulled to active if antivirus scanning is to be implemented.                                                       |
| Content<br>Filtering             | If content filtering is to be applied in this web filtering policy, it is drawn to active.                                                           |
| Block IP<br>Addresses in<br>URLs | In this web filtering policy, it is activated if you want to block entries with an IP address.                                                       |
| Default Policy                   | At the default of the policy, all sites may be free or banned. Sites that are not categorized (on leave or disabled categories) can also be blocked. |
| Active Time<br>Period            | Select which time and date range the policy will be active in.                                                                                       |
| Redirect<br>Address              | For disabled pages, the antibody is redirected to the default disabled page or to a different page.                                                  |
| Allowed<br>Categories            | For disabled pages, the antibody is redirected to the default disabled page or to a different page.                                                  |
| Blocked<br>Categories            | Disabled categories are selected for clients subject to the policy of Web filtering.                                                                 |

Copies the settings of the selected group by pressing the Save button.

| Web Filtering Management - New | w Record                                  |                                                | ×    |
|--------------------------------|-------------------------------------------|------------------------------------------------|------|
| Policy Name                    | Policy Name                               |                                                |      |
| Status                         | Passive                                   |                                                |      |
| Antivirus Scanning             | Passive                                   |                                                |      |
| Content Filtering              | Passive                                   |                                                |      |
| Block IP Addresses in URLs     | Passive                                   |                                                |      |
| Default Policy                 | 📀 Default Permit                          |                                                |      |
|                                | Default Block                             |                                                |      |
|                                | Block Uncategorized Sites                 |                                                |      |
| Active Time Period             |                                           |                                                |      |
|                                | To edit Templates Time Frames You can use | the Page.                                      |      |
| Redirect Address               | ✓ Default                                 | It will be redirected to the default address o |      |
| Allowed Categories             | Select a Category                         | ~                                              |      |
| <b>Blocked Categories</b>      | Select a Category                         | ~                                              |      |
|                                |                                           |                                                |      |
|                                |                                           |                                                |      |
|                                |                                           | 🖉 Cancel 🔡                                     | Save |

Note: You must definitely change the policy name when copying the settings of the selected group. Otherwise, the *Save Failed Error* will come.

### Members

Since members are not regulated in the **General Web Filtering Policy**, a new policy has been created under the name of *General Web Filtering Policy 1*.

| Web F | iltering Management             |            |                                         |                        |                               | C Reload + Add        |
|-------|---------------------------------|------------|-----------------------------------------|------------------------|-------------------------------|-----------------------|
| XLS   | CSV PDF                         |            |                                         |                        |                               | T Filter Reset Filter |
| #     | Policy Name                     | ↓ Status   | $\downarrow\uparrow$ Active Time Period | 1 Allowed Categories   | <b>↓</b> ↑ Blocked Categories | ↓↑ Transactions       |
| 1     | Genel Web Filtreleme Politikası | Active     |                                         |                        |                               |                       |
| 2     | General Web Filtering Policy 1  | Active     |                                         |                        |                               |                       |
|       |                                 |            |                                         | « « 1 » »              |                               |                       |
| This  | s is where clients subj         | ect to gen | eral Web Filter                         | ing Policy 1 are liste | ed.                           |                       |
| M     | embers                          |            |                                         |                        |                               | ×                     |
|       |                                 |            |                                         |                        |                               | 🕼 Edit                |
|       | Туре                            |            |                                         | Value                  |                               |                       |
|       |                                 |            |                                         |                        |                               |                       |

If needed, new members can be added, Existing members can be edited or removed.

| Members             |                                                         | ×                       |
|---------------------|---------------------------------------------------------|-------------------------|
| Ν                   | Iembers                                                 |                         |
|                     | Select All                                              | ×                       |
|                     | IP Address                                              | ▼ ave                   |
| Log Blocked Traffic | ● IPv4 ○ IPv6                                           |                         |
| Log Allowed Traffic | IPv4                                                    |                         |
| Blocked Address     |                                                         |                         |
| Blocked Addresses   |                                                         | ×                       |
|                     |                                                         | ₽     Reload     + Add  |
| XLS CSV PE          | <b>PF</b>                                               | ▼ Filter ✔ Reset Filter |
| # Status            | ↓ Filtering Type ↓↑ Match Type ↓↑ Expression            | ↓↑ Transactions         |
| Blocked Addresses   | - New Record ×                                          |                         |
| Status              | Active                                                  |                         |
| Filtering Type      | HTTP Filtering                                          |                         |
| Match Type          | URL v                                                   |                         |
| Expression          |                                                         |                         |
|                     |                                                         |                         |
|                     | 🖉 Cancel 🔛 Save                                         |                         |
| Filtering Type      | Choose filtering type.                                  |                         |
| Status              | The active / passive state of the rule can be specified |                         |

Statusspecified.Filtering TypeChoose filtering type.Match TypeChoose match type.ExpressionEnter content depending on matching type.

### **Allowed Addresses**

| Allowed Addresses |                                              | ×              |
|-------------------|----------------------------------------------|----------------|
|                   |                                              | CReload + Add  |
| XLS CSV I         | PDF                                          | ▼ Filter       |
| # Status          | ↓ Filtering Type ↓↑ Match Type ↓↑ Expression | 1 Transactions |
|                   | «< > »                                       |                |
|                   |                                              |                |
|                   |                                              |                |
| Allowed Addresse  | s ×                                          |                |
| Statu             | S Active                                     |                |
| Filtering Typ     | e HTTP Filtering v                           |                |
| Match Typ         | e URL v                                      |                |
| Expression        | n                                            |                |
|                   |                                              |                |
|                   |                                              |                |

| FIELD          | DESCRIPTION                                              |
|----------------|----------------------------------------------------------|
| Status         | The active / passive state of the rule can be specified. |
| Filtering Type | Choose filtering type.                                   |
| Match Type     | Choose match type.                                       |
| Expression     | Enter content depending on matching type.                |

# Web Filtering Services

After the Web Filtering settings are made, you need to open the web Filtering Engine and the sub-services connected to the web filtering Engine according to its policies.

| Web <mark>Filtering Engine</mark>       | Closed         | ► <b>C</b> |
|-----------------------------------------|----------------|------------|
| ↦ Hide "Forwarded For" Header           | Closed         | <b>D C</b> |
| ► HTTP Inspection Service               | Not Configured | ► C        |
| ► HTTPS Inspection Service              | Not Configured | ► ■ C      |
| ➡ URL Filtering Service                 | Closed         | C          |
| ↦ Antivirus / Content Filtering Service | Not Configured | ► ■ C      |
| ► Proxy Service                         | Closed         | C          |
| DNS Control Engine                      | Closed         | <b>D C</b> |
| ➡ DNS Inspection Service                | Not Configured | ► C        |
| ➡ DNS Caching Service                   | Closed         | <b>P C</b> |
| Web Filtering Engine                    | Running        | С          |
| ↦ Hide "Forwarded For" Header           | Running        | с          |
| ► HTTP Inspection Service               | Not Configured | C          |
| ➡ HTTPS Inspection Service              | Not Configured | C          |
| ➡ URL Filtering Service                 | Running        | C          |
| → Antivirus / Content Filtering Service | Not Configured | C          |
| → Proxy Service                         | Running        | С          |
| DNS Control Engine                      | Running        | С          |
| ► DNS Inspection Service                | Not Configured | C          |

ePati Cyber Security Technologies Inc. Mersin Universitesi Ciftlikkoy Kampusu Teknopark Idari Binasi Kat: 4 No: 411 Zip Code: 33343 Yenisehir / MERSIN / TURKIYE 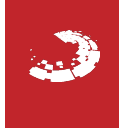